# WORKSHOP PROBLEM 12

# Complex Modes of a Pile Driver

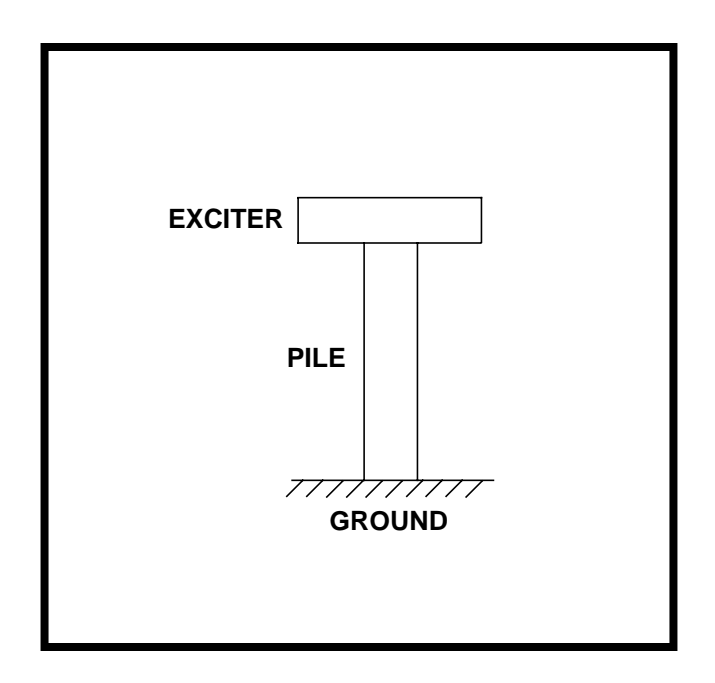

# **Objectives**

- Define complex eigenvalue extraction parameters.
- Submit the file for analysis in MSC/NASTRAN.
- Compute complex modes.

12-2 MSC/NASTRAN 102 Exercise Workbook

# **Model Description:**

The model is idealized as shown below in Figure 12.1. (Note that both a spring element and a damper element will be created connected Grid 2 and Grid 3.)

Figure 12.1-Model Description

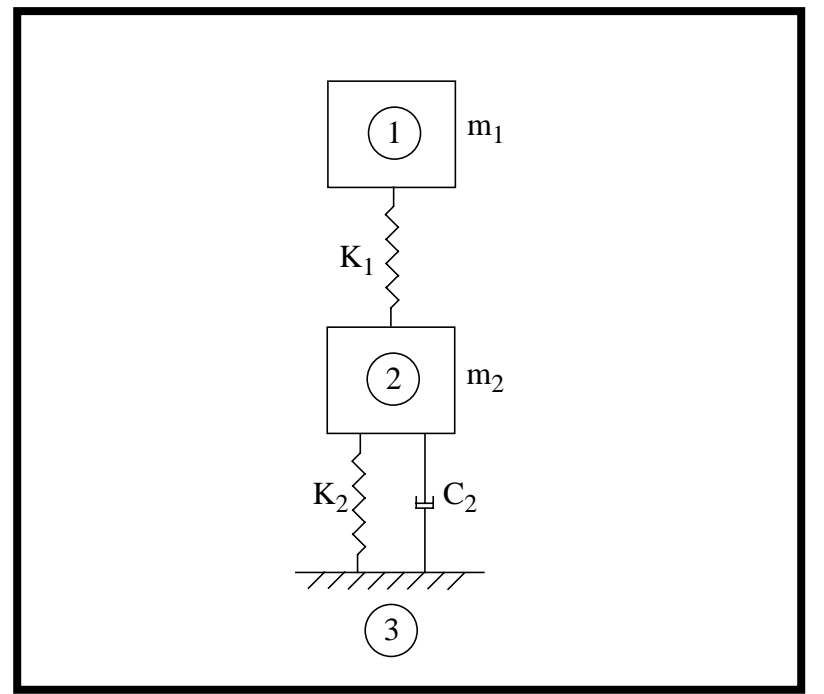

| Table | 12.1 |
|-------|------|
|-------|------|

| m <sub>1</sub> | 3.0 lb-sec <sup>2</sup> /in |
|----------------|-----------------------------|
| m <sub>2</sub> | 1.5 lb-sec <sup>2</sup> /in |
| K <sub>1</sub> | 50,000 lb/in                |
| K <sub>2</sub> | 12,500 lb/in                |
| C <sub>2</sub> | 30 lb-sec/in                |

# **Suggested Exercise Steps**

- Generate an input file and submit it to the MSC/NASTRAN solver for complex eigenvalue analysis.
- Generate a finite element representation of the pile driver using GRID, CONM2, CELAS, and CVISC elements.
- Define material (MAT1), and element (PELAS) and (PVISC) properties.
- Apply x-direction boundary constraint (SPC1).
- Specify complex eigenvalue extraction parameters (CMETHOD) and (EIGC).
- Prepare the model for complex eigenvalue analysis (SOL107).
- Review the results, specifically the complex eigenvalues.

#### ID SEMINAR, PROB12

CEND

BEGIN BULK

| 1 | 2 | 3 | 4 | 5 | 6 | 7 | 8 | 9 | 10 |
|---|---|---|---|---|---|---|---|---|----|
|   |   |   |   |   |   |   |   |   |    |
|   |   |   |   |   |   |   |   |   |    |
|   |   |   |   |   |   |   |   |   |    |
|   |   |   |   |   |   |   |   |   |    |
|   |   |   |   |   |   |   |   |   |    |
|   |   |   |   |   |   |   |   |   |    |
|   |   |   |   |   |   |   |   |   |    |
|   |   |   |   |   |   |   |   |   |    |
|   |   |   |   |   |   |   |   |   |    |
|   |   |   |   |   |   |   |   |   |    |
|   |   |   |   |   |   |   |   |   |    |
|   |   |   |   |   |   |   |   |   |    |
|   |   |   |   |   |   |   |   |   |    |
|   |   |   |   |   |   |   |   |   |    |
|   |   |   |   |   |   |   |   |   |    |
|   |   |   |   |   |   |   |   |   |    |
|   |   |   |   |   |   |   |   |   |    |
|   |   |   |   |   |   |   |   |   |    |
|   |   |   |   |   |   |   |   |   |    |
|   |   |   |   |   |   |   |   |   |    |
|   |   |   |   |   |   |   |   |   |    |
|   |   |   |   |   |   |   |   |   |    |
|   |   |   |   |   |   |   |   |   |    |
|   |   |   |   |   |   |   |   |   |    |
|   |   |   |   |   |   |   |   |   |    |
|   |   |   |   |   |   |   |   |   |    |
|   |   |   |   |   |   |   |   |   |    |
|   |   |   |   |   |   |   |   |   |    |
|   |   |   |   |   |   |   |   |   |    |
|   |   |   |   |   |   |   |   |   |    |
|   |   |   |   |   |   |   |   |   |    |

# WORKSHOP 12 Complex Modes of a Pile Driver

| 1 | 2 | 3 | 4 | 5 | 6 | 7 | 8 | 9 | 10 |
|---|---|---|---|---|---|---|---|---|----|
|   |   |   |   |   |   |   |   |   |    |
|   |   |   |   |   |   |   |   |   |    |
|   |   |   |   |   |   |   |   |   |    |
|   |   |   |   |   |   |   |   |   |    |
|   |   |   |   |   |   |   |   |   |    |
|   |   |   |   |   |   |   |   |   |    |
|   |   |   |   |   |   |   |   |   |    |
|   |   |   |   |   |   |   |   |   |    |
|   |   |   |   |   |   |   |   |   |    |
|   |   |   |   |   |   |   |   |   |    |
|   |   |   |   |   |   |   |   |   |    |
|   |   |   |   |   |   |   |   |   |    |
|   |   |   |   |   |   |   |   |   |    |
|   |   |   |   |   |   |   |   |   |    |
|   |   |   |   |   |   |   |   |   |    |
|   |   |   |   |   |   |   |   |   |    |
|   |   |   |   |   |   |   |   |   |    |
|   |   |   |   |   |   |   |   |   |    |
|   |   |   |   |   |   |   |   |   |    |
|   |   |   |   |   |   |   |   |   |    |
|   |   |   |   |   |   |   |   |   |    |
|   |   |   |   |   |   |   |   |   |    |
|   |   |   |   |   |   |   |   |   |    |
|   |   |   |   |   |   |   |   |   |    |
|   |   |   |   |   |   |   |   |   |    |
|   |   |   |   |   |   |   |   |   |    |
|   |   |   |   |   |   |   |   |   |    |
|   |   |   |   |   |   |   |   |   |    |
|   |   |   |   |   |   |   |   |   |    |
|   |   |   |   |   |   |   |   |   |    |
|   |   |   |   |   |   |   |   |   |    |
|   |   |   |   |   |   |   |   |   |    |

### ENDDATA

# Exercise Procedure:

- 1. Users who are not utilizing MSC/PATRAN for generating an input file should go to Step 16, otherwise, proceed to step 2.
- 2. Create a new database and named prob12.db

### **File/New Database**

New Database Name

prob12

MSC/NASTRAN

◆ Default

OK

In the New Model Preference form set the following:

Tolerance

Analysis code:

OK

Action:

*Object:* 

Method:

3. Create the model by the edit method in **Finite Elements**.

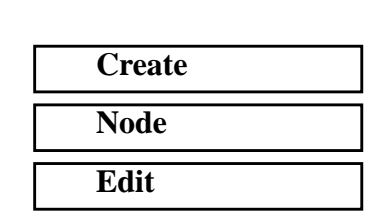

□ Associate with Geometry

Node Location List

♦ Finite Elements

| [0 0] | 0] |  |  |  |
|-------|----|--|--|--|
|-------|----|--|--|--|

Apply

Turn on the label and increase the node size by using the Quick Pick buttons.

### Show Label

**Node Size** 

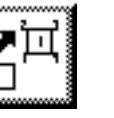

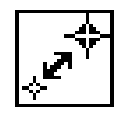

4. Similarly, create Nodes 2 and 3.

| Node   | Location |
|--------|----------|
| Node 2 | [100]    |
| Node 3 | [2 0 0]  |

5. Create the Bar Element for Node 1 and Node 2.

## ♦ Finite Element

| Action:         | Create  |
|-----------------|---------|
| Object:         | Element |
| Method:         | Edit    |
| Shape           | Bar     |
| <i>Node 1</i> = | Node 1  |
| <i>Node</i> 2 = | Node 2  |
| Apply           |         |

6. Similarly, create the 2nd bar element by:

| <i>Node 1 =</i> | Node 2 |
|-----------------|--------|
| <i>Node</i> 2 = | Node 3 |

Apply

7. Create the 2 mass elements at Node 1 and Node 2.

#### ♦ Finite Element

| Apply           |
|-----------------|
| <i>Node 1</i> = |
| Element ID List |
| Shape:          |
| Method:         |
| Object:         |
| Action:         |

| Create  |
|---------|
| Element |
| Edit    |
| Point   |
| 3       |
| Node 1  |

| Element ID Lis  | t | 4      |
|-----------------|---|--------|
| <i>Node 1</i> = | [ | Node 2 |
| Apply           |   |        |

8. Create the damper elements connecting Node 2 and Node 3.

### ♦ Finite Element

| Apply           |  |
|-----------------|--|
| <i>Node</i> 2 = |  |
| <i>Node 1</i> = |  |
| Shape           |  |
| Method:         |  |
| Object:         |  |
| Action:         |  |

| Create  |  |
|---------|--|
| Element |  |
| Edit    |  |
| Bar     |  |
| Node 2  |  |
| Node 3  |  |

9. Create Element Properties, (spring constant).

### ♦ Properties

Action:

Dimension:

Type:

Property Set Name:

### **Input Properties ...**

Spring Constant:

DOF at Node 1:

DOF at Node 2:

### OK

Application Region (In the select menu, select the **Beam Element** filter.)

| Create  |  |
|---------|--|
| 1D      |  |
| Spring  |  |
| spring1 |  |

| 50000 |  |
|-------|--|
| UX    |  |
| UX    |  |

Element 1

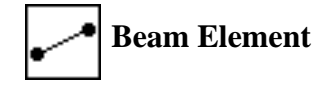

| Add   |  |
|-------|--|
| Apply |  |

10. Similarly, create the spring constant of 12,500 for the 2nd spring element.

spring2

Property Set Name:

| Input Properties |  |
|------------------|--|
|------------------|--|

Spring Constant:

DOF at Node 1:

DOF at Node 2:

#### OK

Add

Apply

Application Region

| 12500 |
|-------|
| UX    |
| UX    |

Element 2

11. Create Element Properties, (damper coefficient), for the damper element:

### ♦ Properties

Action:

Dimension:

Type:

Property Set Name:

**Option**(s)...

Input Properties ...

[Ext. Viscous Coeff.]

| OK |  |
|----|--|

Application Region

| Create  |  |
|---------|--|
| 1D      |  |
| Damper  |  |
| damper  |  |
| Viscous |  |
|         |  |

| 30 |
|----|
|----|

| Element | 5 |
|---------|---|
|         |   |

MSC/NASTRAN 102 Exercise Workbook

| Add   |  |
|-------|--|
| Apply |  |

Create the mass properties of the mass elements. 12.

# Properties

Action:

Dimension:

Type:

Property Set Name:

Option(s):

Input Properties ...

Mass:

OK

| Create |  |
|--------|--|
| 0D     |  |
| Mass   |  |
| mass1  |  |
| Lumped |  |

| 3 |  |  |  |
|---|--|--|--|
|   |  |  |  |

**Application Region** 

**Element 3** (In the select menu, select the Point Element

filter.)

**Point Element** 0

# Add Apply

Similarly, create the mass property of the 2nd mass element: 13.

### Properties

| Action:            | Create |
|--------------------|--------|
| Dimension:         | 0D     |
| Type:              | Mass   |
| Property Set Name: | mass2  |
| Option:            | Lumped |

# WORKSHOP 12 Complex Modes of a Pile Driver

| Mass:                          | 1.5                |
|--------------------------------|--------------------|
| ОК                             |                    |
| Application Region             | Element 4          |
| Add                            |                    |
| Apply                          |                    |
| 14. Create the constraint at t | he ground. Node 3. |
|                                |                    |
| ◆ Load/BCs                     |                    |
| Action:                        | Create             |
| Object:                        | Displacement       |
| Type:                          | Nodal              |
| New Set Name:                  | constraint         |
| Input Data                     |                    |
| Translations < T1 T2 T3 >      | < 0, , >           |
| ОК                             |                    |
| Select Application Region      | ]                  |
| ◆ FEM                          | _                  |
| Select Nodes:                  | Node 3             |
| Add                            |                    |
| OK                             |                    |
| Apply                          |                    |
| 15. Create the analysis deck.  |                    |
|                                |                    |
|                                | A                  |
| Action:                        | Analyze            |
| Object:                        | Entire Model       |
| Method:                        | Analysis Deck      |
| Job Name:                      | prob12             |

MSC/NASTRAN 102 Exercise Workbook

### Solution Type...

Solution Type:

Solution Parameters ...

Formulation

Complex Eigenvalue...

Number of Desired Roots=

| OK    |  |
|-------|--|
| ОК    |  |
| ОК    |  |
| Apply |  |

### ♦ COMPLEX EIGENVALUES

Direct

4

# Generating an input file for MSC/NASTRAN Users:

MSC/NASTRAN users can generate an input file using the data previously stated. The result should be similar to the output below.

16. MSC/NASTRAN input file: prob12.dat

```
ID SEMINAR, PROB12
SOL 107
TIME 5
CEND
TITLE= TWO-DOF MODEL (IMAC 8, PG 891)
SUBTITLE= COMPLEX MODES
DISPLACEMENT= ALL $ DEFAULT= REAL, IMAGINARY
SPC= 100
CMETHOD= 99
$
BEGIN BULK
Ŝ
$ COMPLEX EIGENVALUE EXTRACTION PARAMETERS
$
EIGC, 99, HESS, , , , , 4
$
$ DEFINE GRIDS, MASSES, AND STIFFNESSES
$ GRID 1 = EXCITER (X=2, MASS=3) 50K STIFFNESS BETWEEN GRIDS 1 AND 2
$ GRID 2 = PILE (X=1, MASS=3) 12.5K STIFFNESS BETWEEN GRIDS 2 AND 3
$ GRID 3 = BASE (X=0, FIX BASE)
$
GRID, 1, , 2., 0., 0.
GRID, 2, , 1., 0., 0.
GRID, 3, , 0., 0., 0.
GRDSET, , , , , , , , 23456
CELAS2, 1, 50000., 1, 1, 2, 1
CELAS2, 2, 12500., 2, 1, 3, 1
CONM2, 201, 1, , 3.0
CONM2, 202, 2, , 1.5
SPC, 100, 3, 1
$
$ DEFINE DAMPER OF 30 BETWEEN GRIDS 2 AND 3
$
CVISC, 101, 1, 2, 3
PVISC, 1, 30.
Ś
ENDDATA
```

# Submitting the input file for analysis:

- 17. Submit the input file to MSC/NASTRAN for analysis.
  - 17a. To submit the MSC/PATRAN **.bdf** file, find an available UNIX shell window. At the command prompt enter **nastran prob12.bdf scr=yes**. Monitor the run using the UNIX **ps** command.
  - 17b. To submit the MSC/NASTRAN .dat file, find an available UNIX shell window and at the command prompt enter nastran prob12 scr=yes. Monitor the run using the UNIX ps command.
- 18. When the run is completed, edit the **prob12.f06** file and search for the word **FATAL**. If no matches exist, search for the word **WARNING**. Determine whether existing WARNING messages indicate modeling errors.
- 19. While still editing **prob12.f06**, search for the word:

EIGENVALUE (spaces are necessary).

# **Comparison of Results**

20. Compare the results obtained in the **.f06** file with the results on the following page:

| DAMPING<br>DAMPING<br>COEFFICIENT<br>1.067907E-01<br>6.218695E-02<br>6.218695E-02<br>6.218695E-02<br>crincose     |                                | R3<br>crinchace                                        |                                | R3<br>crinch cr                                                  |                               | R3                                                    | SUBCASE I                     | <b>R</b> 3                                                      |
|----------------------------------------------------------------------------------------------------|--------------------------------|--------------------------------------------------------|--------------------------------|------------------------------------------------------------------|-------------------------------|-------------------------------------------------------|-------------------------------|-----------------------------------------------------------------|
|                                                                                                    |                                | 000000                                                 |                                | 000000                                                           |                               | 000000                                                |                               | 000000                                                          |
| <pre>f M A R Y FREQUENCY (CYCLES) (CYCLES) 7.931520E+00 3.756553E+01 7.931520E+00 3.756553E+01 3.756553E+01</pre> | Т                              | ж<br>                                                  | 7                              |                                                                  | m                             | R2<br>000000000000000000000000000000000000            | 4                             | R2<br>000000000000000000000000000000000000                      |
| n<br>N                                                                                                    | NO.                            | R1                                                     | NO.                            | Ţ,                                                               | NO.                           | 12                                                    | NO.                           | 12                                                              |
| I V A L U E<br>IMAG)<br>83521E+01<br>60312E+02<br>83521E+01<br>60312E+02                                          | V E C T O R<br>MAGINARY)       |                                                        | FECTOR<br>AGINARY)             | щ<br>000000<br>                                                  | TECTOR<br>AGINARY)            | н<br>000000<br>                                       | ' E C T O R<br>IAGINARY)      | н<br>000000<br>                                                 |
| E I G E N<br>GENVALUE<br>(<br>000 -4.9<br>000 -2.3<br>000 4.9<br>2.3                                              | E I G E N<br>(REAL/I           | т<br>н                                                 | I G E N V<br>(REAL/IM          | м<br>Н                                                           | I G E N V<br>(REAL/IN         | б<br>Н                                                | I G E N V<br>(REAL/IM         | м<br>Н                                                          |
| C O M P L E X<br>EI<br>(REAL)<br>-2.660969EH<br>-7.339031EH<br>-7.339031EH<br>-7.339031EH                         | , -4.983521E+01<br>0 M P L E X | Р<br>Н<br>                                             | -2.360312E+02<br>0 M P L E X E | 000000<br>12<br>12                                               | 4.983521E+01<br>0 M P L E X E | 000000                                                | 2.360312E+02<br>O M P L E X E | 000000                                                          |
| EXTRACTION<br>ORDER<br>2<br>3<br>1<br>4                                                                           | = -2.660969E+00<br>C           | T1<br>1.00000E+00<br>5.14119E-01<br>1.591320E-02<br>.0 | = -7.339031E+00,<br>C          | T1<br>-4.241094E-01<br>-3.768431E-02<br>1.000000E+00<br>.0<br>.0 | = -2.660969E+00,<br>C         | T1 00000E+00<br>0 8.514119E-01<br>-1.591320E-02<br>.0 | = -7.339031E+00,<br>C         | T1<br>-4.241094E-01<br>3.768431E-02<br>1.000000E+00<br>.0<br>.0 |
| R00T<br>NO.<br>1<br>2<br>2<br>4                                                                                   | <b>GENVALUE</b>                | адхи<br>17<br>Т                                        | BENVALUE                       | н<br>Н<br>Н<br>Н                                                 | BENVALUE                      | TYPE<br>D<br>D<br>T                                   | BENVALUE                      | H<br>K<br>F<br>F<br>F                                           |
|                                                                                                    | COMPLEX E.                     | POINT ID.<br>1<br>2<br>3                               | COMPLEX EI(                    | POLNT ID.<br>1<br>2<br>3                                         | COMPLEX EI(                   | POINT ID.<br>1<br>2<br>3                              | COMPLEX EI(                   | POLNT ID.<br>1<br>2<br>3                                        |

#### 21. MSC/NASTRAN Users have finished this exercise. MSC/ PATRAN Users should proceed to the next step.

22. Proceed with the Reverse Translation process, that is importing the **prob12.op2** results file into MSC/PATRAN. To do this, return to the *Analysis* form and proceed as follows.

#### ♦ Analysis

Action:

*Object:* 

Method:

#### Select Results File...

Select Available Files

| OK    |  |
|-------|--|
|       |  |
| Apply |  |

23. View the results.

#### Results

Form Type:

Select Result Cases

Select Deformation Result

Read Output2

**Result Entities** 

Translate

prob12.op2

Basic

<select one of the modes>

**2.1-Eigenvectors, Translation**